# Servizi on line per i dipendenti

E' ora attivo il CAS (Central Authentication Service), in questo spazio è possibile accedere a programmi in utilizzo al personale dipendente dell'Ente

#### **Gestione documentale Alfresco**

Il servizio è accessibile anche tramite smartphone e tablet. <u>App per Android</u> <u>App per IOS (Iphone e Ipad)</u>

#### Accesso a Citrix

Accesso al gestionale comunale

 richiede l'installazione del software gratuito Citrix Receiver
si può utilizzare anche su dispositivi mobili (smartphone e tablet) scaricando l'apposita app: Scarica l'app per IOS
Scarica l'app per ANDROID
con i seguenti parametri: server csg.comune.senigallia.an.it
dominio dom-senigallia,username e password personali, protocollo SSL;

<u>Scarica Citrix per Windows</u> <u>Scarica Citrix per MAC</u> con i seguenti parametri: server csg.comune.senigallia.an.it dominio dom-senigallia,username e password personali, protocollo SSL;

## Elixforms

Gestione procedimenti on-line

- <u>Manuali</u> - <u>Attributi</u> - <u>Assistenza</u>

### Posta elettronica Zimbra

Accesso alla posta elettronica del dipendente comunale

• il link indicato riguarda la webmail dell'account personale comunale.

- Istruzioni per configurare dispositivi IOS e ANDROID
- I PARAMETRI SONO:
- SERVER: mail.comune.senigallia.an.it
- DOMINIO: comune.senigallia.an.it
- UTENTE: lo stesso che si usa in ufficio oppure la parte prima della @
- **PASSWORD:** Affinchè la password impostata sui dispositivi mobili non scada mail, mentre quella di ufficio scade automaticamente ogni tre mesi, bisogna:
- entrare in zimbra (da intranet o da internet)
- cliccare in basso a sinistra su Zimlet
- cliccare sotto Zimlet in Mobile password la passoword così generata è quella da impostare sul dispositivo mobile.